## How to Register for a Course Online

🗅 My Fresno State 🛛 🗙 📃

🗲 🔿 🖸 🚹 🗋 https://my.fresnostate.edu/psp/mfs/EMPLOYEE/EMPL/h/?tab=PAPP\_GUEST

Apps 💯 California State Univer 💯 Undergraduate Studie 💯 Web Support Request 💯 ePortfolio 💯 Program Review 💯 COS Courses

# MY FRESN@STATE

Favorites Main Menu

#### Signon

 Sign In
 New User? Get an account now!

 New User? Get an account now!
 Free yourself from paperwork and waiting in lines this fail course schedule, register online and keep up with camp Login using your Fresno State email name and passworm below left on this page.

 My Menu
 P Future Students & Alumni

 > Puture Students & Alumni
 P Fresno State Ourses

 > Continuing & Global Ed Courses
 Fresno State News

 - Mew University Catalog
 Education and Communicative Disorders graduates awa Jessica Miguel of Fresno and Lilliana Toste of Lemoore

Campus Links

Campus Directory Campus Calendars Campus Maps What can My Fresno State do for you?

Free yourself from paperwork and waiting in lines this fall. Benefit from self-service tools and resources located inside. Customize the p course schedule, register online and keep up with campus announcements.

Login using your Fresno State email name and password. Don't have one? Get an Account Now. Guests of the university are invited to below left on this page.

Education and Communicative Disorders graduates awarded University's highest honors Saturday, May 21, 2016 11:26 AM Jessica Miguel of Fresno and Lilliana Toste of Lemoore were awarded the top University honors [...]

Next stop, bold impact Friday, May 20, 2016 11:24 AM Fresno State celebrates the Class of 2016 during its 105th Commencement season. The full schedule [...]

Commencement events celebrate diversity, Friday, May 20, 2016 8:54 AM Fresno State celebrates the diversity of its student body this week with eight commencement events [...]

Fresno State's 105th Commencement features new looks Thursday, May 19, 2016 4:48 PM See full schedule of Commencement events at bit.ly/FScommtSCHED Check back for photo gallery. Fresno State's [...]

| Campus Events        | 3                                                                                                    |                                                                                          |
|----------------------|----------------------------------------------------------------------------------------------------|------------------------------------------------------------------------------------------|
| 8:00 AM              | Discovering Kristin Saleri                                                                            | Leon S. Peters Ellipse Gallery,Pete P.                                                   |
| 8:00 AM              | Baseball Cards of the 20th Century                                                                    | Library Ellipse Gallery Lobby                                                            |
| 8:00 AM              | Discovering Kristin Saleri                                                                            | Leon S. Peters Ellipse Gallery,Pete P.                                                   |
| 8:00 AM<br>8:00 AM   | Baseball Cards of the 20th Century<br>Discovering Kristin Saleri<br>Sanise Learning Equily Dev Course | Library Ellipse Gallery Lobby<br>Leon S. Peters Ellipse Gallery,Pete P.                  |
| 8:00 AM<br>8:00 AM   | Summer 2016 Classes Begin                                                                             | University Student Union 312 - 314<br>Monday, May 23, 2016, 8am – 11:                    |
| 8:00 AM              | Baseball Cards of the 20th Century                                                                    | Library Ellipse Gallery Lobby                                                            |
| 8:00 AM              | Discovering Kristin Saleri                                                                            | Leon S. Peters Ellipse Gallery,Pete P.                                                   |
| 10:00 AM<br>10:00 AM | Former President Bill Clinton                                                                         | HML Auditorium Rm 2206<br>Satellite Student Union (SSU)<br>Satellite Student Union (SSU) |
| 10:00 AM             | Former President Bill Clinton                                                                         | Satellite Student Union (SSU)                                                            |
| 10:00 AM             | Former President Bill Clinton                                                                         | Satellite Student Union (SSU)                                                            |
| 5:00 PM              | <u>Mi Mentor</u>                                                                                      | University Student Union 308                                                             |
| 5:00 PM              | PMP Makeup Class                                                                                      | Peters Buiding 194                                                                       |
| 8:00 PM              | Aloha Sioma Phi                                                                                       | University Student Union 312 - 314                                                       |

<u>Disclaimer</u> © Copyright 2016 California State University, Fresno Click here to email questions and comments about My Fresno State portal

Step 1: Sign in to your Fresno State Student Portal at https://my.fresnostate.edu

edu/?service = https%3A%2F%2Fmy.fresnostate.edu%2Fpsp%2Fmfs%2FEMPLOYEE%2FEMPL%2Fe%2F%3Fcmd%3Dstart%26useCas%3Dytempl%2Fempl%2F

Jate Studie 🛛 🕅 Web Support Request 🕺 ePortfolio 💆 Program Review 💆 COS Courses

# Discovery. Diversity. Distinction. Go QUICK LINKS Campus Login Services Username: Password: (I forgot my password)

## Need an Account?

Faculty and Staff: Request your Fresno State email account now to gain access to email, calendaring, My Fresno State, Blackboard, free campus Wi-Fi access, and services only available to employees. Once you have your employee account, you can optionally sign up for a Google Apps account here.

**Students:** Create your Fresno State student account now to gain access to Google Apps, email, your My Fresno State class schedule and registration site, BlackBoard online classes, free campus Wi-Fi access, and other services available to Fresno State students. Once you create your account, you'll login to your email at http://googleapps.fresnostate.edu.

You can also set up mobile access to your Google Apps at Fresno State account.

## **Having Trouble?**

Step 2: Enter your Fresno State username and password to log in to your Student Portal.

| My Fresno State ×                                                                |                                                          |                                                              |  |  |  |  |
|----------------------------------------------------------------------------------|----------------------------------------------------------|--------------------------------------------------------------|--|--|--|--|
| ← → C ↑ Lttps://my.fresnostate.edu/psp/mfs/EMPLOYEE/EMPL/h/?tab=DEFAULT          |                                                          |                                                              |  |  |  |  |
| Apps 🚟 California State Univer 🗺 Undergraduate Studie 🚟 Web Support Request 🚟    | 🛿 ePortfolio 🛛 🕅 Program Review 💆 COS C                  | Courses                                                      |  |  |  |  |
| MY FRESN@STATE                                                                   |                                                          |                                                              |  |  |  |  |
| Favorites Main Menu                                                              |                                                          |                                                              |  |  |  |  |
| My Page Workflow                                                                 |                                                          |                                                              |  |  |  |  |
| Personalize <u>ContentLayout</u>                                                 |                                                          |                                                              |  |  |  |  |
| My Menu O O V                                                                    | My Messaging Center                                      | 0 *                                                          |  |  |  |  |
| Distudent Self Service                                                           | Date/Time Sender                                         | Subject                                                      |  |  |  |  |
| > eRectruit                                                                      | 09:57:45AM Office of the Registrar                       | Drop Deadline Approaching                                    |  |  |  |  |
| ▷ Forms Portfolio<br>▷ Forms Portfolio<br>▷ Security Requests                    | 04/01/16<br>05:26:46PM Office of the Registrar           | Important Fall 2016 Registration Information                 |  |  |  |  |
| > Reporting Tools<br>- <u>Lynda.com</u>                                          | 02/09/16<br>11:39:05AM Office of the Registrar           | Class Schedule                                               |  |  |  |  |
| – <u>Blackboard</u><br>– <u>BullogLink</u>                                       | 02/09/16<br>09:53:57AM Office of the Registrar           | Upcoming Add / Drop Deadline!                                |  |  |  |  |
| - Student Clubs & Organizations<br>- Bizflow Workflow<br>- GradesEirst-Academics | 02/08/16<br>06:02:13AM Student Accounts                  | Outstanding Student Account Balance due<br>February 16, 2016 |  |  |  |  |
| - Access Google Apps/Mail<br>- Change My Password                                | View All Messages                                        |                                                              |  |  |  |  |
|                                                                                  | My Announcements                                         | 0 0 -                                                        |  |  |  |  |
|                                                                                  | Alerts                                                   |                                                              |  |  |  |  |
|                                                                                  | <ul> <li>Major Upgrade - Network Infrastructu</li> </ul> | re                                                           |  |  |  |  |
|                                                                                  | Feed -                                                   |                                                              |  |  |  |  |
|                                                                                  | View All Articles and Sections                           |                                                              |  |  |  |  |
|                                                                                  | VIEW AIR ALUCIES AND SECTIONS                            |                                                              |  |  |  |  |
| Disclaimer<br>© Copyright 2016 California State University, Fresno               |                                                          |                                                              |  |  |  |  |
|                                                                                  | Click here to email questions a                          | nd comments about My Fresno State portal                     |  |  |  |  |

Step 3: Click on Student Self Service in your Student Portal Menu.

| C Student Self Service ×                                                                                                    |                                                                                                    |
|----------------------------------------------------------------------------------------------------|----------------------------------------------------------------------------------------------------|
| ← → C ☆ https://my.fresnostate.edu/psp/mfs/EMPLOYEE/EMPL/                                                                                                    | s/WEBLIB_PTPP_SC.HOMEPAGE.FieldFormula.IScript_AppHP?pt_fname=FR_ST                                                                                                    |
| Apps 🚾 California State Unive: 🔤 Undergraduate Studie 🔤 Web Support Request 🔤                                                                                   | ePortfolio 🔤 Program Review 🔤 COS Courses                                                                                                    |
| MY FRESN@STATE                                                                                                    |                                                                                                    |
| Favorites Main Menu > Student Self Service                                                                                                    |                                                                                                    |
| My Page Workflow                                                                                                    |                                                                                                    |
| Main Menu >                                                                                                    |                                                                                                    |
| Student Self Service                                                                                                    |                                                                                                    |
| Student Center<br>Use the student center to manage school related activities.                                                                                   | Student Center Related Links         Related links to help and other content relating to the Student Center.         Class Schedule         DPR         Finances         3 More       |
| Web Based Scholarship Application                                                                                                    | Financial Aid Website                                                                                                    |
| Tuition Fee Payment Plans<br>Get full information on Payment Options, including the Tuition Fee Payment Plan and the Non-<br>Resident Tuition Fee Payment Plan. | Full time CSU students enrolled at any CSU campus have access to fully online courses at other CSU campuses through the Intrasystem Concurrent Enrollment (ICE) program.              |
| Request Official Transcripts - Online Directly from Credential Solutions                                                                                        | Career Services         Access information and services to achieve your professional goals.         Image: BulldogLink         Image: OptimalResume         Image: Career Assessments |

Step 4: Click on Student Center under the Student Self Service Menu.

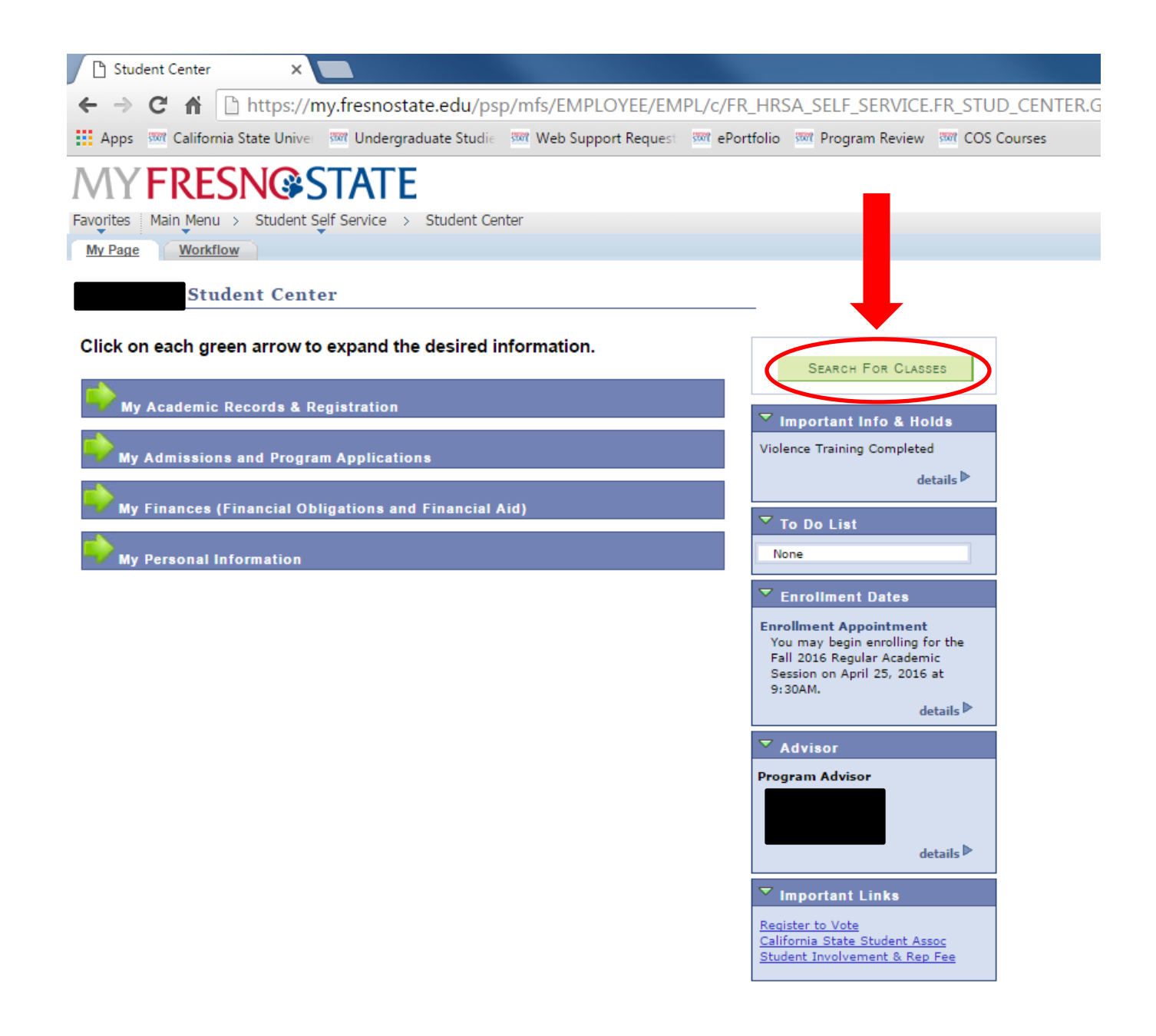

Step 5: Click on the Search for Classes green tab to begin searching for the desired course.

## Enter Search Criteria

| Institution             | California State Univ Fresno 🔻                          |
|-------------------------|---------------------------------------------------------|
| Term                    | Summer 2016                                             |
| Select at least 2 searc | ch criteria. Select Search to view your search results. |
|                         |                                                         |
| ♥ Class Search          |                                                         |
| Subject                 | select subject                                          |
| Catalog Number          | contains <b>V</b>                                       |
| Class Type              |                                                         |
| Career                  |                                                         |
|                         | Show Open Classes Only                                  |
| Additional Search C     | Criteria                                                |
|                         |                                                         |
|                         | 0.000                                                   |

| <u>Class Search</u> | <u>Class Wish List</u> | Class Enrollment | Academic Info |  |
|---------------------|------------------------|------------------|---------------|--|
| go to               | <b>v</b> (>>>          |                  |               |  |

**Step 6: Select the current term you are registering for.** 

## **Enter Search Criteria**

| Search for Classes      |                                                        |
|-------------------------|--------------------------------------------------------|
| Institution             | California State Univ Fresno 🔻                         |
| Term                    | Fall 2016 🔻                                            |
| Select at least 2 searc | h criteria. Select Search to view your search results. |
| ♥ Class Search          |                                                        |
| Subject                 | select subject MATH Mathematics                        |
| Catalog Number          | contains                                               |
| Class Type              | Regular Academic Session 🔻                             |
| Career                  | · · · · · · · · · · · · · · · · · · ·                  |
|                         | Show Open Classes Only                                 |
| Additional Search C     | riteria                                                |
|                         |                                                        |
|                         | CLEAR SEARCH                                           |
|                         |                                                        |
| Class Search Class Wi   | ish List Class Enrollment Academic Info                |
| go to                   | • >>>                                                  |

Step 7: Once desired term is selected, enter specific search information for the class you are searching for and select Search. For example, if I am searching for Math 45, I will enter Math into the Subject area and the class number in the Catalog Number section.

| Í | Class Search | Class Wish List | Class Enrollment | Academic Info |
|---|--------------|-----------------|------------------|---------------|
|   |              |                 |                  |               |

## **Enter Search Criteria**

| stitution              | California State Univ Fresno 🔻                          |
|------------------------|---------------------------------------------------------|
| erm                    | Fall 2016                                               |
| Select at least 2 sear | ch criteria. Select Search to view your search results. |
| ▽ Class Search         |                                                         |
| Subject                | select subject                                          |
| Catalog Number         | contains T                                              |
| Class Type             | Regular Academic Session 🔻                              |
| Career                 | ▼                                                       |
|                        | Show Open Classes Only                                  |
| 2                      | Criteria                                                |
| Additional Search      |                                                         |

Step 8: If you are searching for any GE courses that satisfy a specific GE Area, then select the Additional Search Criteria green drop down arrow.

#### Enter Search Criteria

| Search for Classes       |                                 |                      |        |  |
|--------------------------|---------------------------------|----------------------|--------|--|
| Institution              | California State Univ Fresno    | ¥                    |        |  |
| Term                     | Fall 2016                       | ¥                    |        |  |
| Select at least 2 search | criteria. Select Search to view | your search results. |        |  |
| v class search           |                                 |                      |        |  |
| Subject                  | select subject                  |                      |        |  |
| Catalog Number           | contains                        | <b>Y</b>             |        |  |
| Class Type               | Regular Academic Session        | ¥                    |        |  |
| Career                   |                                 | •                    |        |  |
|                          | 🗹 Show Open Classes Only        |                      |        |  |
| Additional Search Cri    | teria                           |                      | ]      |  |
| Meeting Start Time       | greater than or equal to        | <b>T</b>             |        |  |
| Meeting End Time         | less than or equal to           | ▼                    |        |  |
| Days of Week             | include only these days         | •                    |        |  |
| П м                      | on 🗌 Tues 🗌 Wed 📄 Thurs 📄       | Fri 🗌 Sat 🗌 Sun      |        |  |
| Instructor Last Name     | e begins with ▼                 |                      |        |  |
| Class Nbr                | ?                               |                      |        |  |
| Course Attribute         |                                 | •                    |        |  |
| Course Attribute Val     | ue                              | <b></b>              |        |  |
| Course Keyword           |                                 |                      |        |  |
| Minimum Units            | greater than or equal to        | ▼                    |        |  |
| Maximum Units            | less than or equal to           | ▼                    |        |  |
| Course Component         |                                 | •                    |        |  |
| Mode of Instruction      |                                 | •                    |        |  |
| Campus                   |                                 | •                    |        |  |
| Location                 |                                 | •                    |        |  |
|                          |                                 |                      |        |  |
|                          |                                 | CLEAR                | Search |  |
|                          |                                 |                      |        |  |

Step 9: Enter information into any of the additional search criteria sections and then select Search.

#### Enter Search Criteria

| Institution              | California State Univ Fresno 🔻                       |
|--------------------------|------------------------------------------------------|
| Term                     | Fall 2016                                            |
| Select at least 2 search | criteria. Select Search to view your search results. |
| ♥ Class Search           |                                                      |
| Subject                  | select subject                                       |
| Catalog Number           | contains V                                           |
| Class Type               | Regular Academic Session 🔻                           |
| Career                   | ▼                                                    |
|                          | Show Open Classes Only                               |
| ✓ Additional Search Cri  | teria                                                |
| Meeting Start Time       | greater than or equal to                             |
| Meeting End Time         | less than or equal to                                |
| Days of Week             | include only these days                              |
| П ме                     | on 🗌 Tues 🗌 Wed 🔲 Thurs 💭 Fri 📄 Sat 📄 Sun            |
| Instructor Last Name     | e begins with 🔻                                      |
| Class Nbr                |                                                      |
| Course Attribute         |                                                      |
| Course Attribute Val     | UDISCOVERe Tablet Class                              |
| Course Keyword           | Fully On line                                        |
| Minimum Units            | Learning Communities                                 |
| Maximum Units            | Upper Division Writing Skills                        |
| Course Component         |                                                      |
| Mode of Instruction      |                                                      |
| campus                   | · · · · · · · · · · · · · · · · · · ·                |
| Location                 | ▼                                                    |
|                          |                                                      |

Step 10: If searching for any GE class that satisfies a specific GE Area, then select General Education in the Course Attribute drop down

#### Enter Search Criteria

| Search for Classes       |                                                                |
|--------------------------|----------------------------------------------------------------|
| Institution              | California State Univ Fresno 🔻                                 |
| Term                     | Fall 2016                                                      |
| Select at least 2 search | n criteria. Select Search to view your search results.         |
| ♥ Class Search           |                                                                |
| Subject                  | select subject                                                 |
| Catalog Number           | contains T                                                     |
| Class Type               | Regular Academic Session                                       |
| Career                   | ▼                                                              |
|                          |                                                                |
| Additional Search Cr     | riteria                                                        |
| Meeting Start Time       | greater than or equal to                                       |
| Meeting End Time         | less than or equal to                                          |
| Days of Week             | include only these days                                        |
| м 🗆                      | fon 🗌 Tues 🗌 Wed 💭 Thurs 💭 Fri 🗍 Sat 💭 Sun                     |
| Instructor Last Nam      | e begins with 🔻                                                |
| Class Nbr                |                                                                |
| Course Attribute         | General Education                                              |
| Course Attribute Va      | lue                                                            |
| Course Keyword           | A1 - Foundation, Oral Comm                                     |
| Minimum Units            | grea A2 - Foundation, Written Comm                             |
| Maximum Units            | less B1 - Breadth, Physical Science                            |
| Course Component         | B1LS - Breadth, LS Physical Sci<br>B2 - Breadth, Life Sciences |
| Mode of Instruction      | B4 - Foundation, Quant Reason                                  |
| Campus                   | C1 - Breadth, Arts<br>C2 - Breadth, Humanities                 |
| Location                 | D1 - American History                                          |
| \<br>\                   | D3 - Social Science                                            |
|                          | E1 - Life Undrstnd & Self Devl                                 |
|                          |                                                                |
|                          | IB - Integration, Physici Univis DEAR SEARCH                   |

Step 11: Once General Education is selected in the Course Attribute drop down, select any GE Area in the Course Attribute Value drop down and then select Search.

### Search Results

California State Univ Fresno | Fall 2016

| My Class Schedule | show all | Shopping Cart | show all |
|-------------------|----------|---------------|----------|
|                   |          |               |          |

The following classes match your search criteria Course Subject: **Mathematics**, Course Number contains '**45**', Show Open Classes Only: **Yes**, Session: **Regular Academic Session**, Course Attribute: **General Education** 

| Open      | Close | ed 🔥 Wait List |
|-----------|-------|----------------|
|           |       |                |
| NEW SEARC | н     | MODIFY SEARCH  |

| Class       Section       Days & Times       Room       Instructor       Meeting Dates       Status         74945       03-LEC       MoWeFr 10:00AM - 10:50AM       Peters Education Center       Paul Kryder       08/22/2016 - 12/15/2016       selection         Class       Section       Days & Times       Room       Instructor       Meeting Dates       Status         74946       05-LEC       MoWeFr 11:00AM - 11:50AM       Peters Education Center       Paul Kryder       08/22/2016 - 12/15/2016       selection         74946       05-LEC       MoWeFr 11:00AM - Center       Peters Education Center       Paul Kryder       08/22/2016 - 12/15/2016       selection         Class       Section       Days & Times       Room       Instructor       Meeting Dates       Status         74947       09-LEC       TuTh 2:00PM - 3:15PM       Peters Education Center       James Ryan       08/22/2016 - 12/15/2016       selection         74947       09-LEC       TuTh 2:00PM - 3:15PM       Peters Education Center       James Ryan       08/22/2016 - 12/15/2016       selection         75078       11-LEC       TuTh 3:30PM - 4:45PM       Peters Education Center       Jeremy Brandl       08/22/2016 - 12/15/2016       selection | MATH 45 - Wha      | t Is Mathematics?           |                            |               |                            |        | $\frown$ |
|----------------------------------------------------------------------------------------------------|--------------------|-----------------------------|----------------------------|---------------|----------------------------|--------|----------|
| Z494503-LECMoWeFr 10:00AM -<br>10:50AMPeters Education<br>CenterPaul Kryder08/22/2016 -<br>12/15/2016selectClassSectionDays & TimesRoomInstructorMeeting DatesStatul7494605-LECMoWeFr 11:00AM -<br>11:50AMPeters Education<br>CenterPaul Kryder08/22/2016 -<br>12/15/2016SelectClassSectionDays & TimesRoomInstructorMeeting DatesStatusClassSectionDays & TimesRoomInstructorMeeting DatesStatus7494709-LECTuTh 2:00PM -<br>3:15PMPeters Education<br>CenterJames Ryan08/22/2016 -<br>12/15/2016SelectorClassSectionDays & TimesRoomInstructorMeeting DatesStatusClassSectionDays & TimesRoomInstructorMeeting DatesStatusClassSectionDays & TimesRoomInstructorMeeting DatesStatusClassSectionDays & TimesRoomInstructorMeeting DatesStatusClassSectionDays & TimesRoomInstructorMeeting DatesStatusClassSectionDays & TimesRoomInstructorMeeting DatesStatusClassSectionDays & TimesRoomInstructorMeeting DatesStatusClassSectionDays & TimesCenterJeremy Brandl08/22/2016 -<br>12/15/2016Selector                                                                                                    | lass Section       | Days & Times                | Room                       | Instructor    | Meeting Dates              | Status |          |
| Class       Section       Days & Times       Room       Instructor       Meeting Dates       Status         74946       05-LEC       MoWeFr 11:00AM - 11:50AM       Peters Education Center       Paul Kryder       08/22/2016 - 12/15/2016       selection         Class       Section       Days & Times       Room       Instructor       Meeting Dates       Status         Class       Section       Days & Times       Room       Instructor       Meeting Dates       Status         74947       09-LEC       TuTh 2:00PM - 3:15PM       Peters Education Center       James Ryan       08/22/2016 - 12/15/2016       selection         Class       Section       Days & Times       Room       Instructor       Meeting Dates       Status         Class       Section       Days & Times       Room       Instructor       Meeting Dates       Status         Class       Section       Days & Times       Room       Instructor       Meeting Dates       Status         75078       11-LEC       TuTh 3:30PM - 4:45PM       Peters Education Center       Jeremy Brandl       08/22/2016 - 12/15/2016       selection                                                                                                    | 4945 03-LEC        | MoWeFr 10:00AM -<br>10:50AM | Peters Education<br>Center | Paul Kryder   | 08/22/2016 -<br>12/15/2016 | •      | select   |
| 74946       05-LEC       MoWeFr 11:00AM - Center       Peters Education Center       Paul Kryder       08/22/2016 - 12/15/2016       selection         Class       Section       Days & Times       Room       Instructor       Meeting Dates       Status         74947       09-LEC       TuTh 2:00PM - 3:15PM       Peters Education Center       James Ryan       08/22/2016 - 12/15/2016       selection         Class       Section       Days & Times       Room       Instructor       Meeting Dates       Status         Class       Section       Days & Times       Room       Instructor       Meeting Dates       Status         Class       Section       Days & Times       Room       Instructor       Meeting Dates       Status         75078       11-LEC       TuTh 3:30PM - 4:45PM       Peters Education Center       Jeremy Brandl       08/22/2016 - 12/15/2016       selection                                                                                                    | lass Section       | Days & Times                | Room                       | Instructor    | Meeting Dates              | Statu  |          |
| Class       Section       Days & Times       Room       Instructor       Meeting Dates       Status         74947       09-LEC       TuTh 2:00PM -<br>3:15PM       Peters Education<br>Center       James Ryan       08/22/2016 -<br>12/15/2016       •       •       selection         Class       Section       Days & Times       Room       Instructor       Meeting Dates       Status         75078       11-LEC       TuTh 3:30PM -<br>4:45PM       Peters Education<br>Center       Jeremy Brandl       08/22/2016 -<br>12/15/2016       •       selection                                                                                                    | 4946 05-LEC        | MoWeFr 11:00AM -<br>11:50AM | Peters Education<br>Center | Paul Kryder   | 08/22/2016 -<br>12/15/2016 | •      | select   |
| 74947       09-LEC       TuTh 2:00PM -<br>3:15PM       Peters Education<br>Center       James Ryan       08/22/2016 -<br>12/15/2016       selection         Class       Section       Days & Times       Room       Instructor       Meeting Dates       Status         75078       11-LEC       TuTh 3:30PM -<br>4:45PM       Peters Education<br>Center       Jeremy Brandl       08/22/2016 -<br>12/15/2016       selection                                                                                                    | lass Section       | Days & Times                | Room                       | Instructor    | Meeting Dates              | Status |          |
| Class         Section         Days & Times         Room         Instructor         Meeting Dates         Status           25078         11-LEC         TuTh 3:30PM -<br>4:45PM         Peters Education<br>Center         Jeremy Brandl         08/22/2016 -<br>12/15/2016         selection                                                                                                    | 4947 09-LEC        | TuTh 2:00PM -<br>3:15PM     | Peters Education<br>Center | James Ryan    | 08/22/2016 -<br>12/15/2016 | •      | select   |
| 75078 11-LEC TuTh 3:30PM - Peters Education Jeremy Brandl 08/22/2016 -<br>4:45PM Center 12/15/2016 <b>selec</b>                                                                                                    | lass Section       | Days & Times                | Room                       | Instructor    | Meeting Dates              | Status |          |
|                                                                                                    | 5078 <u>11-LEC</u> | TuTh 3:30PM -<br>4:45PM     | Peters Education<br>Center | Jeremy Brandl | 08/22/2016 -<br>12/15/2016 | •      | select   |
|                                                                                                    |                    |                             | New                        | Search        | MODIFY SEARCH              |        |          |

Step 12: Register for desired course by clicking on Select.

#### Add to Shopping Cart - Enrollment Preferences

MATH 45 - What Is Math

| MATH 45-03 Lecture Open                                                                                         |                      |                                             | Wait List                                 | 🗌 Wait list if                                                          | class is full                                              |  |  |  |
|----------------------------------------------------------------------------------------------------|----------------------|---------------------------------------------|-------------------------------------------|-------------------------------------------------------------------------|------------------------------------------------------------|--|--|--|
| Session                                                                                                    | Regular Ac           | ademic Session                              | Permission                                | Permission Nbr                                                          |                                                            |  |  |  |
| Career                                                                                                    | Career Undergraduate |                                             |                                           | Letter                                                                  | <b></b>                                                    |  |  |  |
| Enrollmer                                                                                                    | nt Informatio        | n                                           | Units                                     | 3.00                                                                    |                                                            |  |  |  |
| <ul> <li>Math Remediation completed or in-<br/>progress</li> <li>Foundation - Quantitative Reasoning</li> </ul> |                      |                                             | Requireme                                 | Requirement Designation<br>4QR - Core-QR & B4 Quantitative<br>Reasoning |                                                            |  |  |  |
| • •                                                                                                    | oundation of         | dantitative Reasoning                       | 4QR<br>Reas                               | - Core-QR & B4 Qua<br>oning                                             | antitative                                                 |  |  |  |
| • •                                                                                                    | oundation q          | uanutative Reasoning                        | 4QR<br>Reas                               | - Core-QR & B4 Qua                                                      | DEL NEXT                                                   |  |  |  |
| Section                                                                                                    | Component            | Days & Times                                | 4QR<br>Reas<br>Room                       | - Core-QR & B4 Qua<br>coning<br>CANC<br>Instructor                      | CEL NEXT<br>Start/End Date                                 |  |  |  |
| Section<br>03                                                                                                   | Component<br>Lecture | Days & Times<br>MoWeFr 10:00AM -<br>10:50AM | 4QR<br>Reas<br>Peters Education<br>Center | - Core-QR & B4 Qua<br>coning<br>CANC<br>Instructor<br>Paul Kryder       | Start/End Date           08/22/2016 -           12/15/2016 |  |  |  |

| Class Notes        | Web-Enhanced classes meet during regularly scheduled class times, and<br>use Blackboard or other technology to deliver class materials. Up to half<br>of the traditional class time may be replaced with on-line instruction.<br>More information is available at<br>http://www.fresnostate.edu/academics/blackboard/.<br>This section has a prerequisite. For more information, please refer to<br>the current California State University, Fresno General Catalog or<br>consult with your academic adviser.<br>Students must satisfy ELM requirements.<br>Satisfies a General Education requirement as specified in the 1998-1999<br>or earlier California State University, Fresno General Catalog.<br>Satisfies a General Education requirement as specified in the 1999-2000<br>or later California State University, Fresno General Catalog.<br>This class takes place in the Peters Ed. Center Auditorium within the<br>Student Recreation Center on Shav/Woodrow Avenues. Please keep the<br>location of the Student Recreation Center in mind when registering for<br>classes that are directly before/after this class.<br>This course is offering optional Supplemental Instruction (SI) 2 - 3<br>times per week. An SI Leader will be assigned to the course and will<br>provide guided study sessions at a time and place to be arranged. For<br>more information call the Learning Center at (559) 278-3052 |
|--------------------|----------------------------------------------------------------------------------------------------|
| Subject Notes      | Calculus Readiness Test required for enrollment in Math 75 or Math 75A.<br>(For additional information on the Calculus Readiness Test see the<br>Department of Mathematics website:<br><http: math="" www.csufresno.edu=""> ).<br/>Some Math 75 sections are restricted to Engineering majors only (see<br/>class note 4009).</http:>                                                                                                    |
|                    |                                                                                                    |
| Class Search Class | Wish List Class Enrollment Academic Info                                                                                                    |

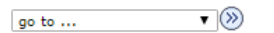

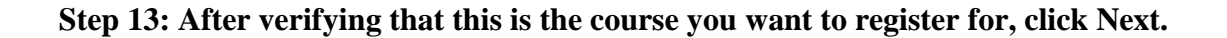

#### Search Results

California State Univ Fresno | Fall 2016

| My Cla                   | ass Schedule                                               | sho                                                                     | w all Shopp                                                        | ing Cart                                           | show a                                      | 11           |        |
|--------------------------|------------------------------------------------------------|-------------------------------------------------------------------------|--------------------------------------------------------------------|----------------------------------------------------|---------------------------------------------|--------------|--------|
|                          |                                                            |                                                                         | MATH                                                               | 45 MoWeFr 1<br>Peters Ed                           | 10:00AM - 10:50AM<br>ucation Center         |              |        |
| The fo<br>'45',<br>Educa | bllowing classes r<br>Show Open Clas<br>ation<br>MATH 45 h | match your search cri<br>ses Only: <b>Yes</b> , Ses<br>as been added to | iteria Course Subje<br>sion: <b>Regular Aca</b><br>o your Shopping | ct: Mathematics, (<br>demic Session, Co<br>g Cart. | Course Number conta<br>urse Attribute: Gene | iins<br>eral |        |
|                          |                                                            |                                                                         | Open                                                               | Closed                                             | ▲ Wait List                                 |              |        |
|                          |                                                            |                                                                         | New S                                                              | ÈEARCH                                             | Modify Search                               |              | )      |
| 4 class s                | section(s) foun                                            | d                                                                       |                                                                    |                                                    |                                             |              |        |
|                          | H 45 - What Is                                             | Mathematics?                                                            |                                                                    |                                                    |                                             |              |        |
| Class                    | Section                                                    | Days & Times                                                            | Room                                                               | Instructor                                         | Meeting Dates                               | Status       |        |
| 74945                    | 03-LEC                                                     | MoWeFr 10:00AM -<br>10:50AM                                             | Peters Education<br>Center                                         | Paul Kryder                                        | 08/22/2016 -<br>12/15/2016                  | •            | select |
| Class                    | Section                                                    | Days & Times                                                            | Room                                                               | Instructor                                         | Meeting Dates                               | Status       |        |
| <u>74946</u>             | 05-LEC                                                     | MoWeFr 11:00AM -<br>11:50AM                                             | Peters Education<br>Center                                         | Paul Kryder                                        | 08/22/2016 -<br>12/15/2016                  | •            | select |
| Class                    | Section                                                    | Days & Times                                                            | Room                                                               | Instructor                                         | Meeting Dates                               | Status       |        |
| <u>74947</u>             | 09-LEC                                                     | TuTh 2:00PM -<br>3:15PM                                                 | Peters Education<br>Center                                         | James Ryan                                         | 08/22/2016 -<br>12/15/2016                  | •            | select |
| Class                    | Section                                                    | Days & Times                                                            | Room                                                               | Instructor                                         | Meeting Dates                               | Status       |        |
| 75078                    | 11-LEC                                                     | TuTh 3:30PM -<br>4:45PM                                                 | Peters Education<br>Center                                         | Jeremy Brandl                                      | 08/22/2016 -<br>12/15/2016                  | •            | select |
|                          |                                                            |                                                                         | New S                                                              | Search                                             | Modify Search                               |              | >      |

Step 14: Once the class is added to your Shopping Cart, you can search for another course to register for by selecting either New Search or Modify Search and by following the previous steps described above.

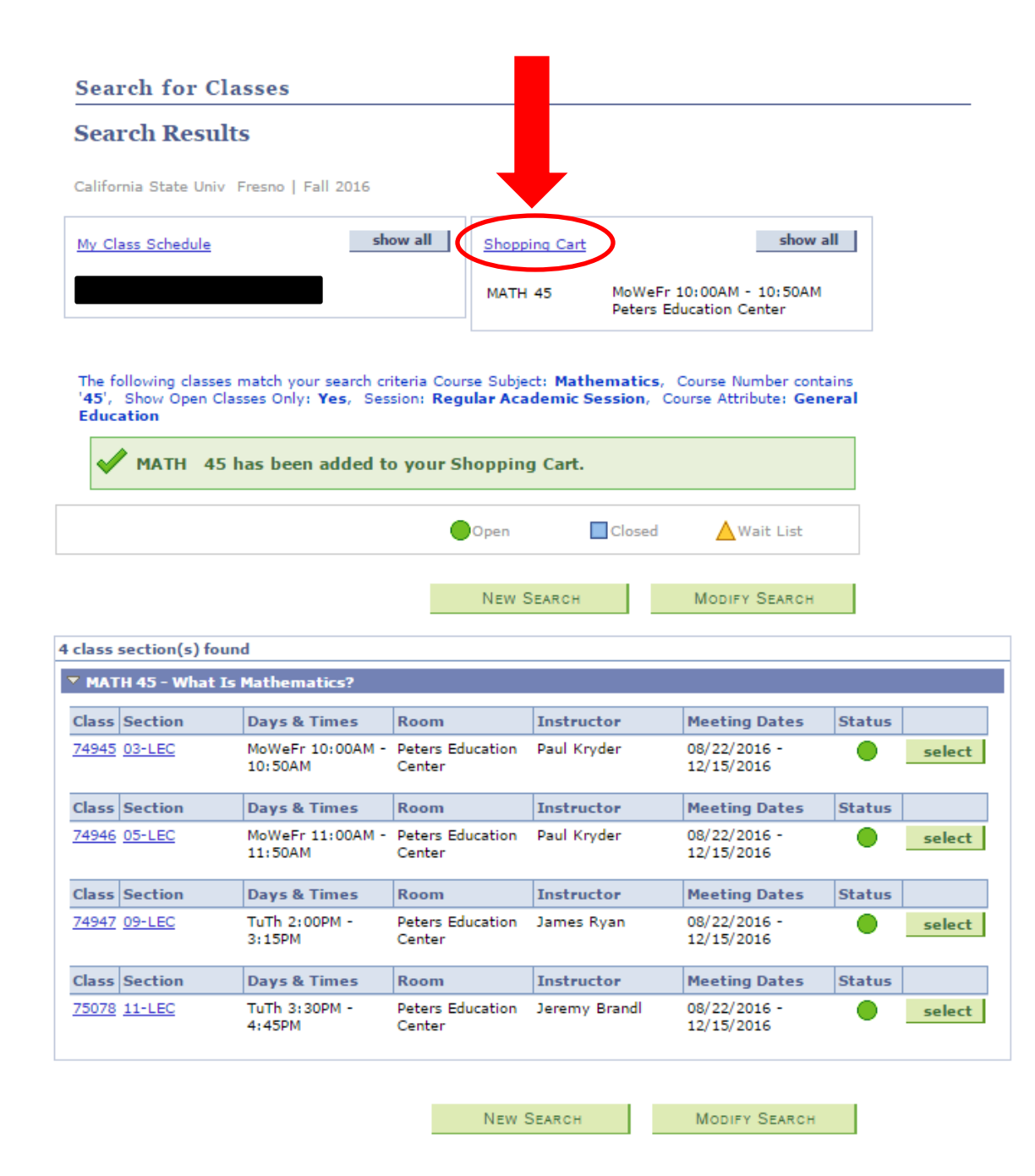

Step 15: To COMPLETELY register for the courses you added to your Shopping Cart, click on the Shopping Cart hyperlink.

# **Basic Class & Schedule Verification**

Use the Shopping Cart to temporarily save classes until it is time to enroll for this term. Select Validate to have the system check for possible conflicts prior to enrolling.

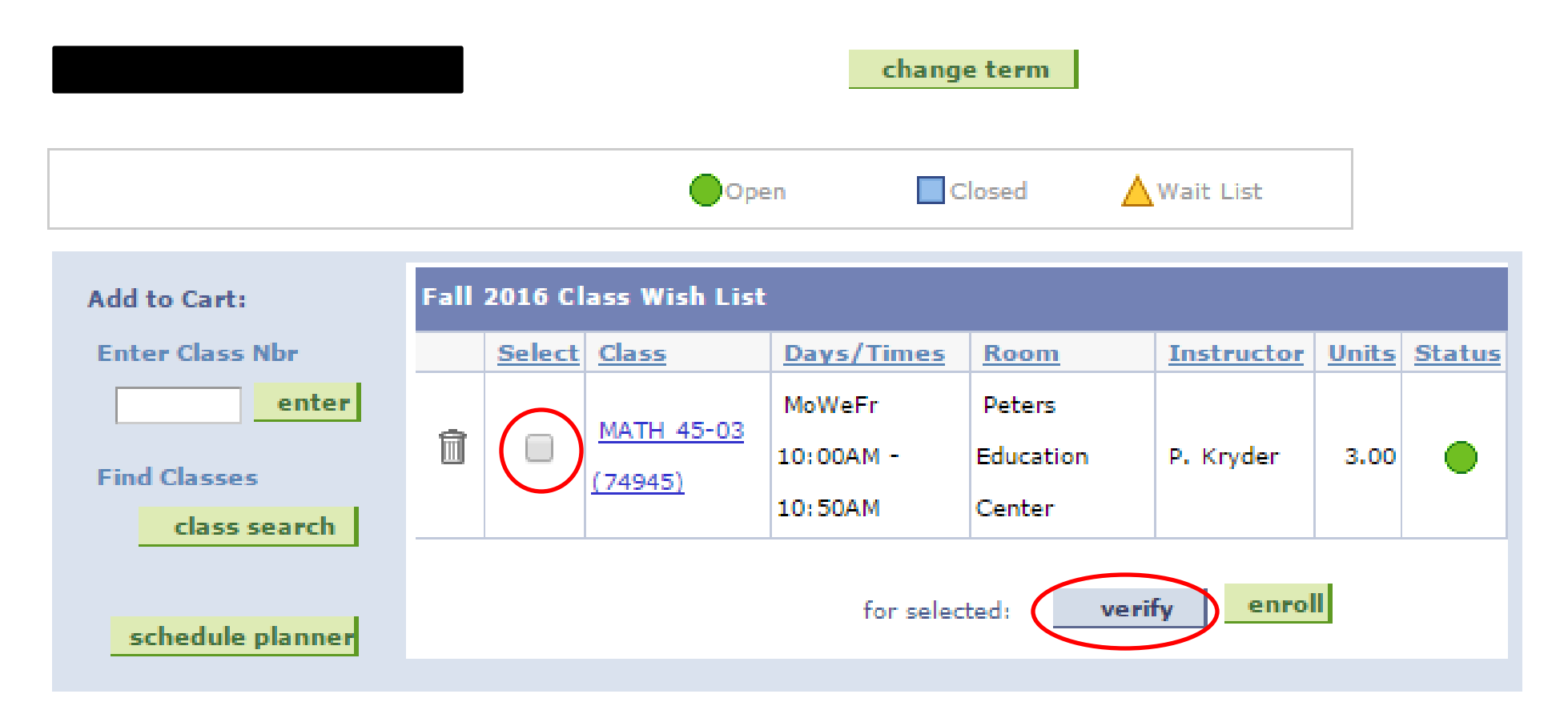

Step 16: Select the box next to the desired courses and click Verify, to verify that you are able to enroll in the selected courses.

# **Basic Class & Schedule Verification**

Please review account activity for any optional fees prior to making payment.

View the following status report for enrollment confirmations and errors:

|                     |                     | VK to Add                                            |                                           | 🗙 Potential Problem                                  |        |
|---------------------|---------------------|------------------------------------------------------|-------------------------------------------|------------------------------------------------------|--------|
| Descripti           | ion Mess            | age                                                  |                                           |                                                      | Status |
| MATH 45             | You h<br>gradu      | ave been added to this o<br>ation requirement. See t | lass. Note: This cl<br>he University Cata | ass will meet one basic<br>log for more information. |        |
|                     |                     |                                                      | <                                         | Shopping Car                                         | T      |
| <u>Class Search</u> | <u>Class Wish L</u> | st Class Enrollment                                  | Academic Info                             | 2                                                    |        |
| go to               | •                   | >                                                    |                                           |                                                      |        |

Step 17: If you are cleared to enroll in the course you will see a green check mark to the right of the course. To FINISH enrolling in the course, select the green Shopping Cart tab.

# **Basic Class & Schedule Verification**

Use the Shopping Cart to temporarily save classes until it is time to enroll for this term. Select Validate to have the system check for possible conflicts prior to enrolling.

|                  |      |               |               | change     | e term    |            |              |               |
|------------------|------|---------------|---------------|------------|-----------|------------|--------------|---------------|
|                  |      |               | Оре           | en C       | losed 🔺   | Wait List  |              |               |
| Add to Cart:     | Fall | 2016 CI       | ass Wish List |            |           |            |              |               |
| Enter Class Nbr  |      | <u>Select</u> | <u>Class</u>  | Days/Times | Room      | Instructor | <u>Units</u> | <u>Status</u> |
| enter            |      | $\frown$      | MATH 45-02    | MoWeFr     | Peters    |            |              |               |
| Find Classes     | Ī    | $\bigcirc$    | (7404E)       | 10:00AM -  | Education | P. Kryder  | 3.00         |               |
| class search     |      |               | (74940)       | 10:50AM    | Center    |            |              |               |
|                  |      |               |               |            | •         | $\sim$     |              |               |
| schedule planner |      |               |               | for selec  | ted: veri | fy enrol   | IJ)          |               |
|                  |      |               |               |            |           |            |              |               |

Step 18: Once again select the box next to the desired courses and then click Enroll to register.

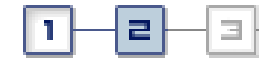

# 2. Confirm classes

Select Finish Enrolling to process your request for the classes listed. To exit without adding these classes, select Cancel.

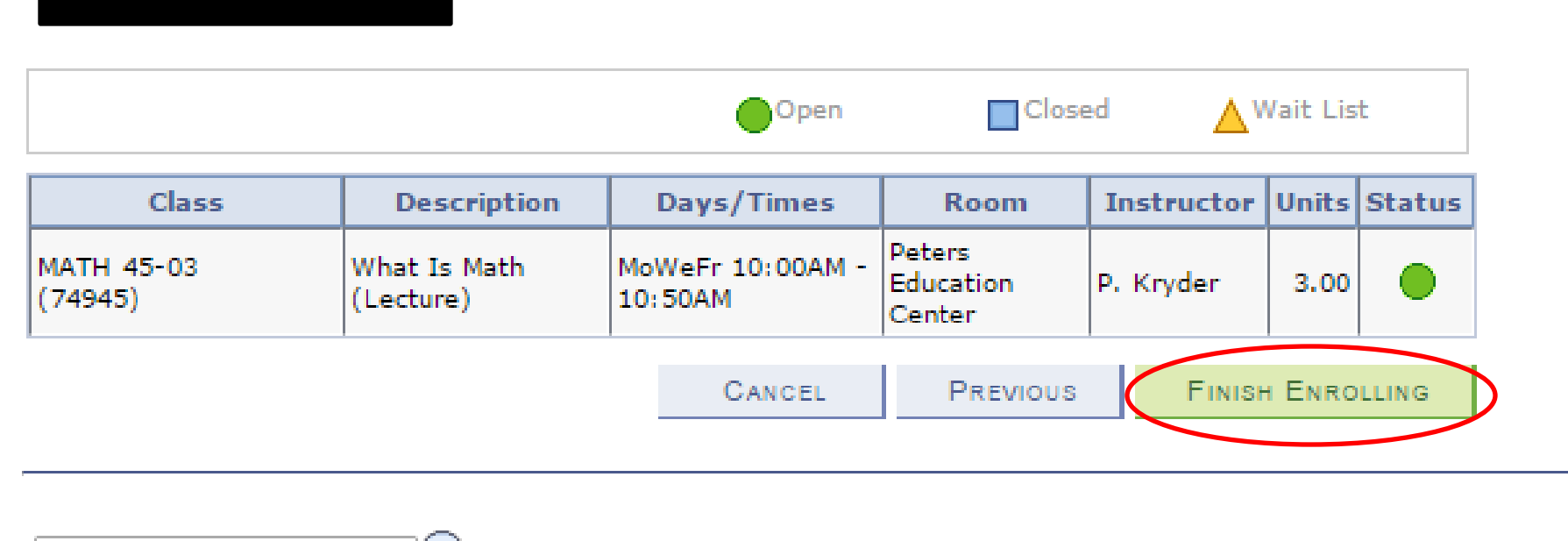

go to ... 🔻 📎

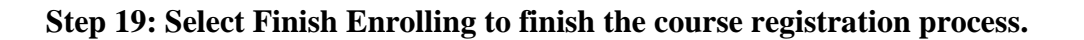

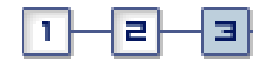

# 3. View results

Please review account activity for any optional fees prior to making payment.

View the following status report for enrollment confirmations and errors:

| Class   | P           | lessage                                                                                                    |                   |           | Status   |
|---------|-------------|----------------------------------------------------------------------------------------------------|-------------------|-----------|----------|
| MATH 45 | N<br>U<br>c | Message: Enrollment Success. If needed, refer to the<br>University Catalog for additional information about this<br>course. |                   |           |          |
|         |             |                                                                                                    | MY CLASS SCHEDULE | Арр Алотн | er Class |
|         |             |                                                                                                    |                   |           |          |

Step 20: If you receive a green check mark to the right of your course you have been enrolled successfully and may either view your schedule by clicking My Class Schedule or search for more classes by clicking Add Another Class.